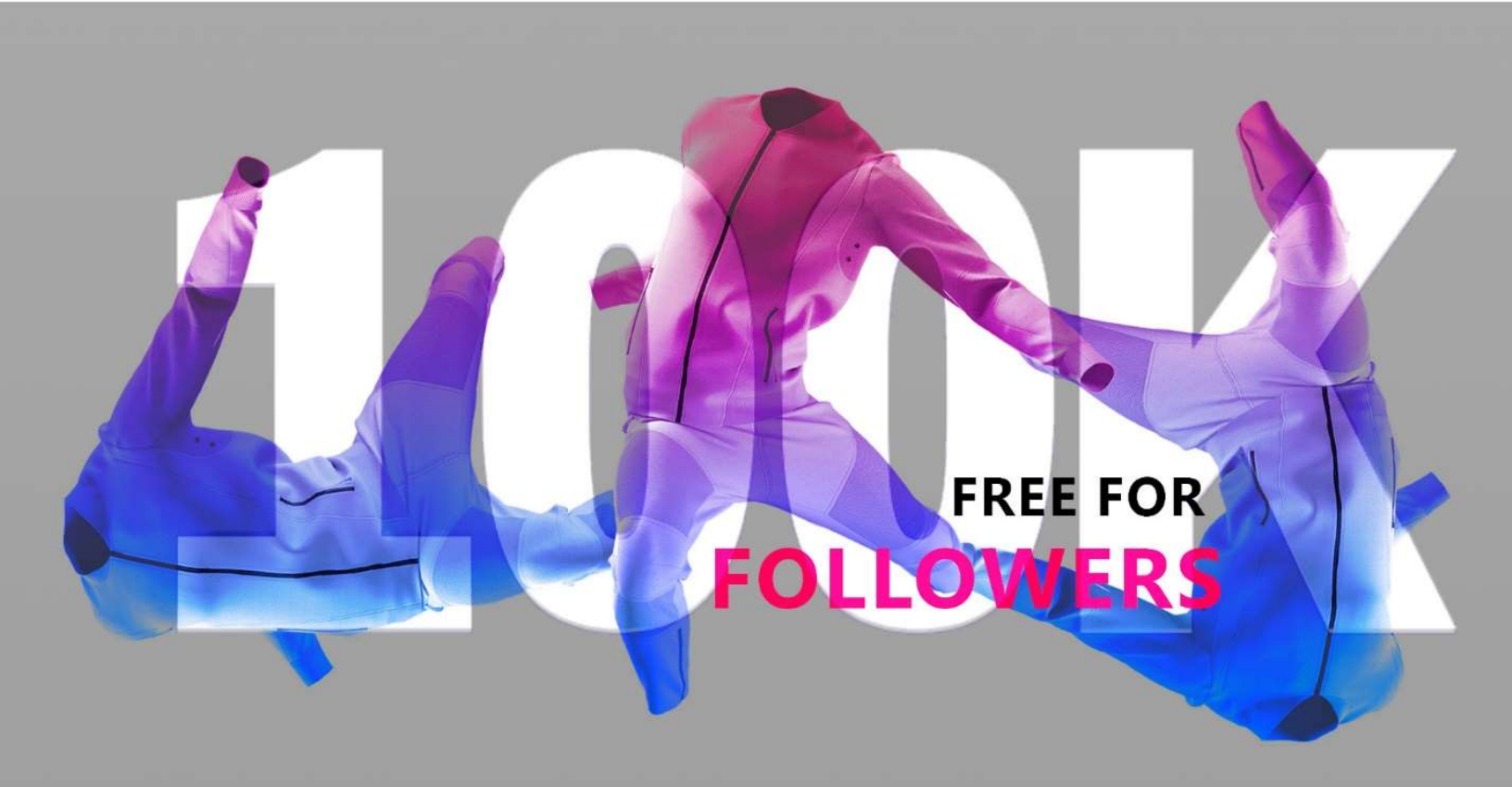

# **CLO3D FREE COURSE FOR FOLLOWERS**

### প্রতিটি ক্লাস এই লিংকে ক্লিক করে জয়েন করবেন

https://us06web.zoom.us/j/85334250828?pwd=vQETYU5mj6YJRoSJGp XgENW1AjQ0s5.1

Meeting ID: 853 3425 0828 Passcode: porana

Class Time: 9pm to 11pm

08-02-2024 Thursday, Friday, Saturday

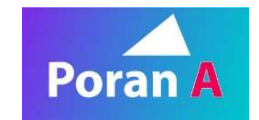

www.poran-a.com

# **Host Introduction**

# My Career ExperienceNoman GroupAsistant ManagerExperience groupSenior Fashion DesignerNZ GroupPashion DesignerBibiana LtdFashion Craphic Designer

Expertise on Photoshop, Illustrator, CLO3D, Marvelous Designer, Premiere Pro, blender,

# Contract Information

Call: 01798146796

Email: info@poran-a.com

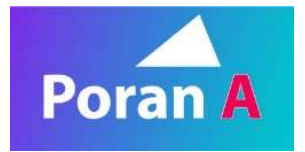

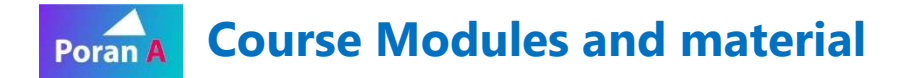

#### **CLO3D Course Class No 01**

1. Software Installation

লিংকে ক্লিক করে সফটগুয়্যার ডাউনলোড করে রাখবেন আমি ক্লাসে ইনস্টল করে দেখিয়ে দিব https://drive.google.com/file/d/1EG5OIARk0gIAH2DKaHwOIN9-SNkON8Ws/view?usp=sharing

2. Subscribe Poran-A YouTube Channel To Access Playlist for class Video

YouTube Channel Link: https://www.youtube.com/@porana

3. Website Login/sing up

www.poran-a.com

- 4. Course Enrollment
- 5. Join FB Group To upload Assignment https://www.facebook.com/groups/1658832704576925
- 6. make a Simple Review to inspire other for develop their creative skill to sustain and grow career <a href="https://www.facebook.com/porana123/reviews">https://www.facebook.com/porana123/reviews</a>
- 7. Software open
- a. ডেক্সটপে Clo আইকনের উপর ডাবল ক্লিক করলেই সফটওয়্যার ওপেন হয়ে যাবে
- b. অথবা সার্চ করে ক্লো লিখলেই চলে আসবে

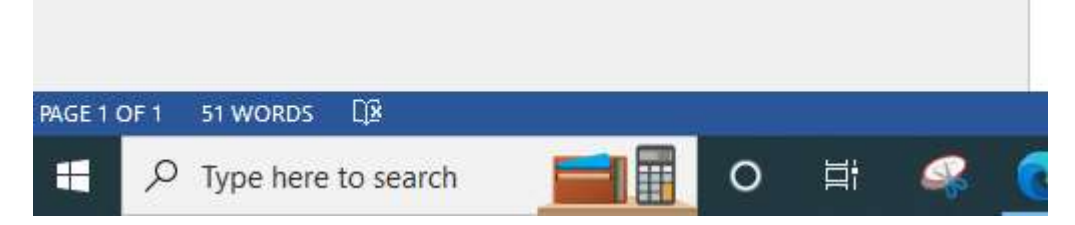

#### 8. CLO3D introduction

#### Change Tool location

Setting > User setting > User Interface > Tool Bar section

Library > access double to access folder 2dot folder for back

#### 9. Layout

3D Window + 3d Toolbar +Vertical toggle Manu 2D Window +2d Toolbar +Vertical toggle Manu

#### Window button

2d 3D Reset button

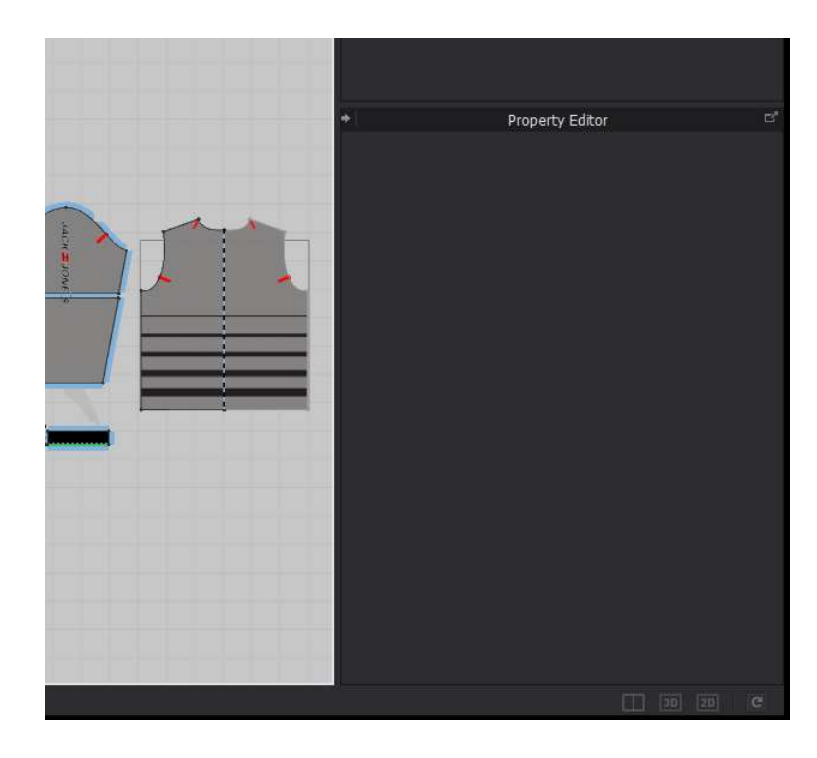

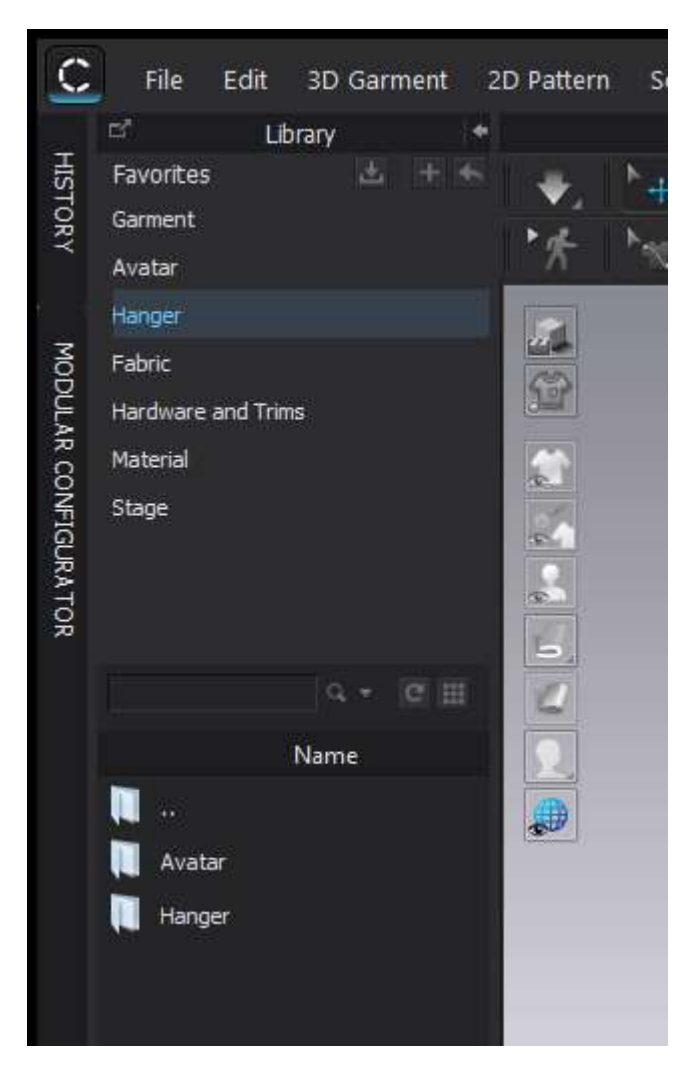

10. Object browser To browse object layer

# Property Editor

To Edite property

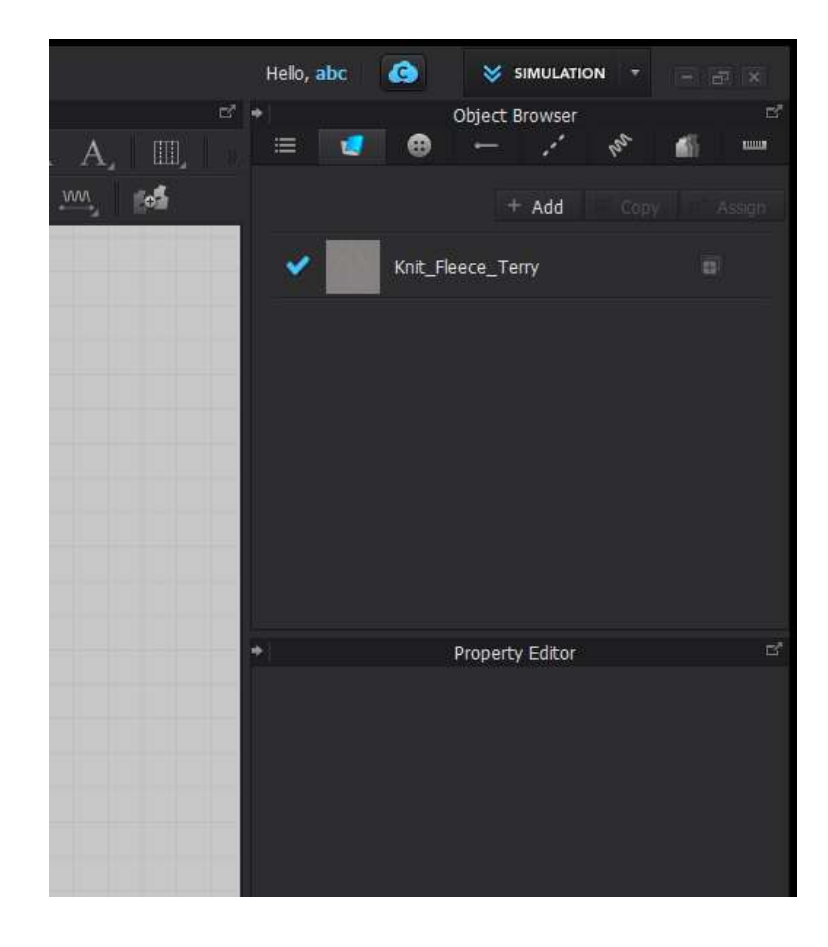

#### Similar Video Link:

আরো ডিটেইল বুঝার জন্য এই ভিডিও গুলো দেখে নিবেন

https://youtu.be/wo0 gVkm9ow?si=innk3lbcrESuonZE

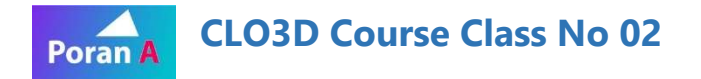

#### **Software Navigation**

#### 3D and 2D Navigation

- **1.** Avatar add on Workspace Go to avatar folder and double click any of avatar
- 2. Add Garments on workspace Go to garment folder and double click any of garment
- 3. Zoom 2D and 3D Window With the mouse wheel button
- 4. Moving or panning layout Press the Wheel button to move And press Shift to Straight Moving
- 5. View Point Press 1 to 0
- 6. Rotating 3D avatar and Garment Click Mouse Right-button to Rotate And press Shift to Straight Rotating

#### 7. Tools

Transform Pattern Tool - A A lot of tools are the same between 3D and 2D Tool bar When you select one of them then will see both tools will be Highlights which are the same tool and working same thinks

For selection In 3D Window
 Click mouse left button to select any pattern

#### 9. 2D Window

The blue and yellow line is Symmetric Copy pattern It means when you change it then another side will be change automatic **Only yellow line** It's not a link

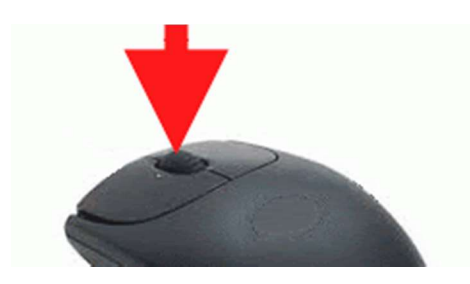

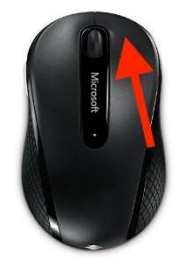

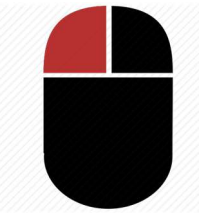

10. For Multi-select

Press Shift and click multi-pattern **For deselect** Click again 2nd time to deselect For Deselect All pattern click outside

**11. Select all - Ctrl + a** And Marquee all patterns by Dragging

**12.3D window Selection** Same selection process

**13.2D window Move pattern** Click and move

18 For 3D window Move by Gizmo

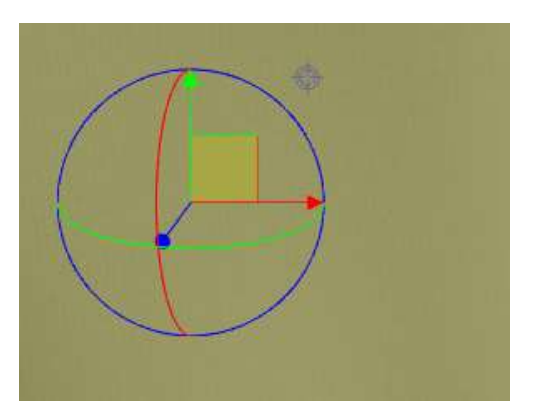

#### 14. For delete anything

Just select and press the Backspace or Delete button from Keyboard

**15.Undo Redo** Undo -Ctrl+z Redo -Ctrl+y

And Finally Delete all Pattern

**Similar Video Link:** https://youtu.be/Zsij4B\_ihGU?si=RJJpEMtTJ33Pe-HT

#### **CLO3D Course Class No 03**

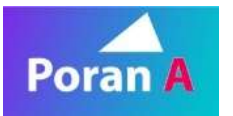

ক্লাস শুরু করার আগে ফাইলটি ডাউনলোড করে নিবেন

Download Project File Link:

https://drive.google.com/file/d/1v289qAljDd9j0SLBvRcn18JZAVNDFYbT/view?usp=sharing

#### **Open Sweatshirt Project**

Go to file > open project

**1. Transform Selection tools** – For select, deselect, move, rotate, delete pattern etc.

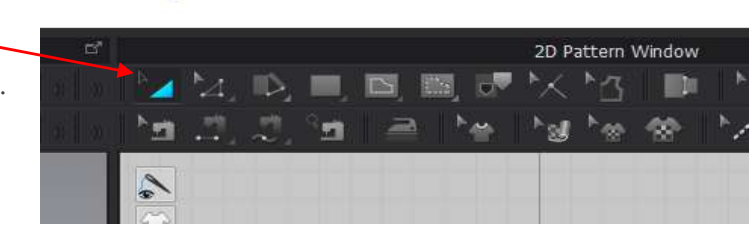

- 2. Add Print and Graphic Design
- 3. Click Graphic (2D pattern)Select design from your computer folder

Click on 3d Pattern to Size and resize

#### **Transform Graphic**

Print move, size, Resize and rotating

#### **Edit Texture**

Finally Innovate you design with

Cut & Sew and applying different color

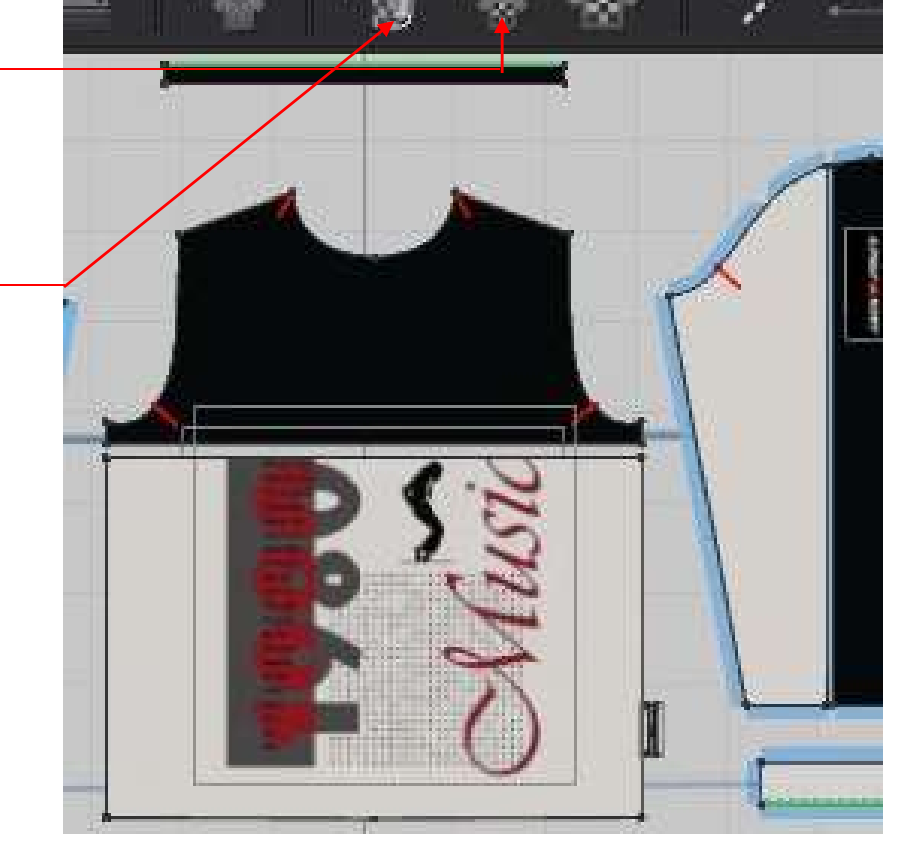

#### Edit pattern tool

Create Offset internal line on Sleeve Make it Cut & sew

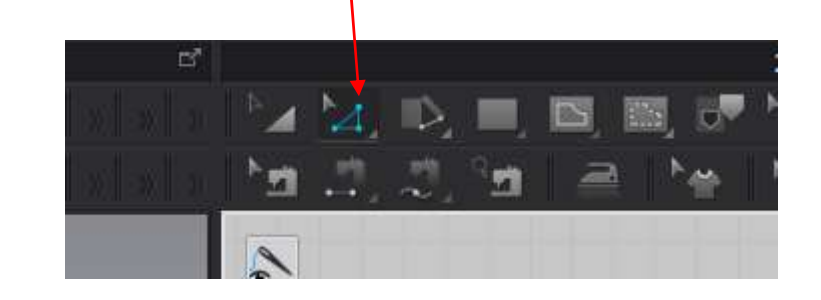

#### Strengthen

Select all Pattern in 2d layout

Click mouse right side on 3d pattern will get Strengthen

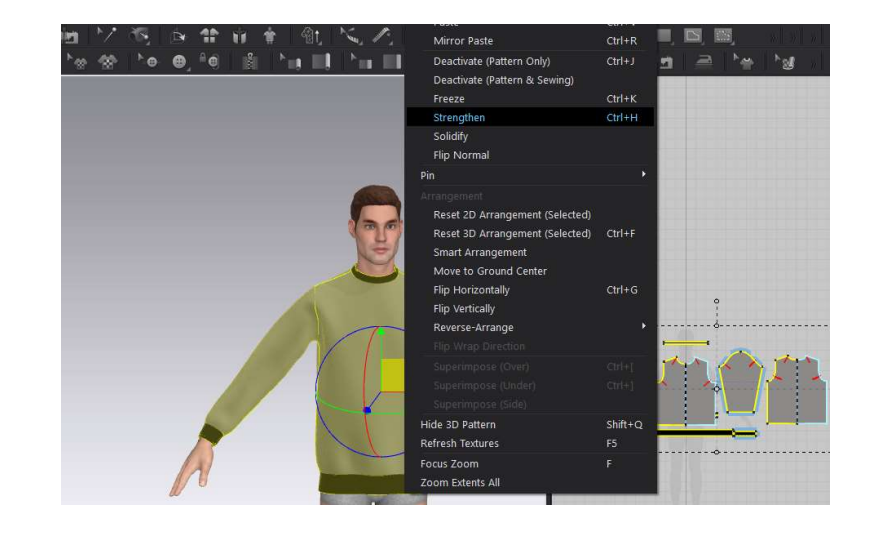

#### Simulation

Click down arrow to Simulation Or Press spacebar

**Off Simulation** Same way

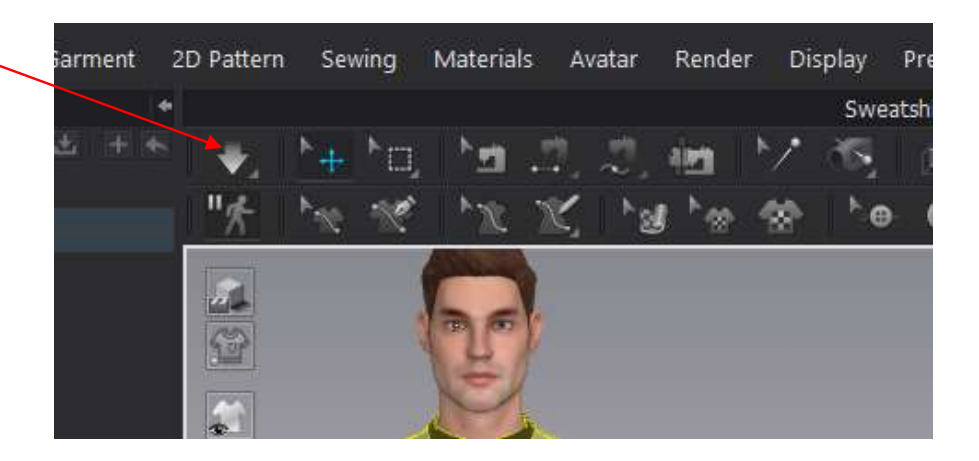

#### Change Fabric Color

Select Fabric layer from object Browser Go to Property Editor Texture > Desaturation On > Color

3D model Size and Resize Go to avatar section in library > Folder > Size

Apply Model Pose Go to avatar section in library > Folder > pose

| Rib_1X1_486gsm                       |        |       |
|--------------------------------------|--------|-------|
| Knit_Fleece_Terry                    | Сору 1 |       |
| Knit_Fleece_Terry                    | Сору 2 |       |
|                                      |        |       |
| <ul> <li>Property Ed</li> </ul>      | litor  | c     |
| Classification                       | Knit   |       |
| Supplier                             | None   |       |
| ▼ Material                           | PBR    |       |
| Front Back Side                      |        |       |
| Type Fabric                          | Matte  |       |
| <ul> <li>Basic Parameters</li> </ul> |        |       |
| ▼ Texture                            |        |       |
| <ul> <li>Desaturation</li> </ul>     | 🗹 On   |       |
| Shadow Inter                         | 0<br>8 |       |
| Shadow Bright                        | 0<br>6 |       |
| Normal Map                           |        | : ⊮ e |
| ▼ Displacement Map                   |        |       |
| Amount (mm)                          | 3.00   |       |
| Shift (mm)                           | 0.00   |       |
| Clipping (mm)                        | 0.00   |       |
| Particle Distance (r                 | 4.00   |       |
| Keep Continuity                      | 🔲 Off  |       |
| Color                                | (None) |       |
| <b>0</b> -1-1-1                      | 100    |       |

Make Color Way

Go to simulation arrow to Colorway

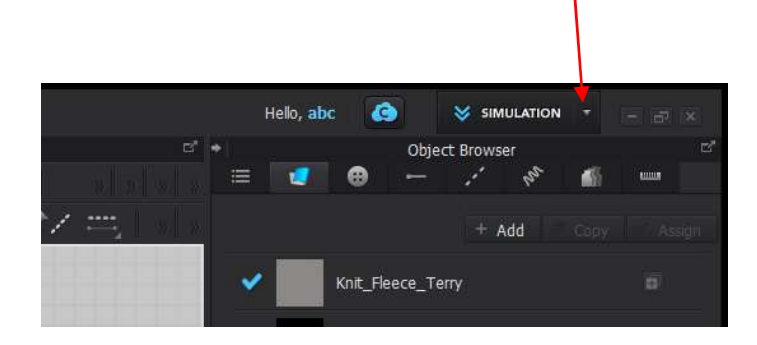

#### **360-degree Video Creating**

Go to file > Video capture> Turntable Video

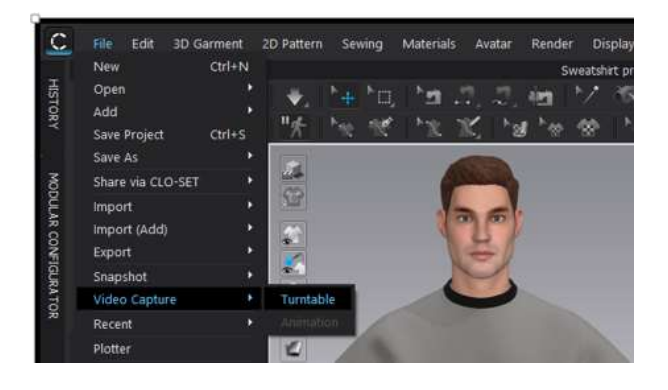

#### Save project

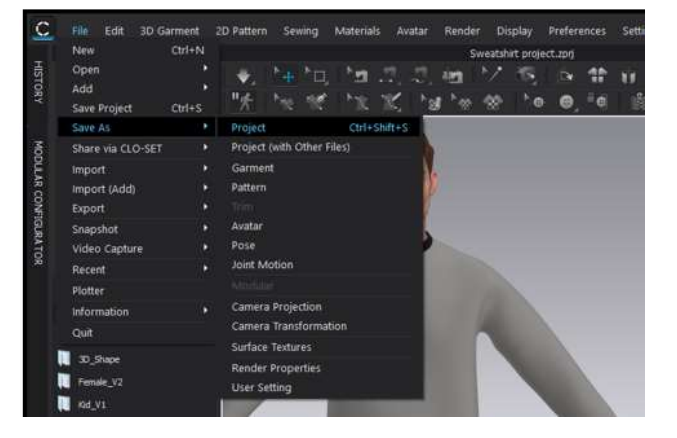

That's All For Free Course.

# Thanks a bunch for joining

# **To Join Full Course**

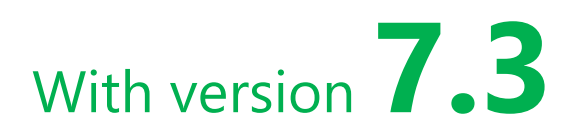

Visit https://poran-a.com/course-details/1

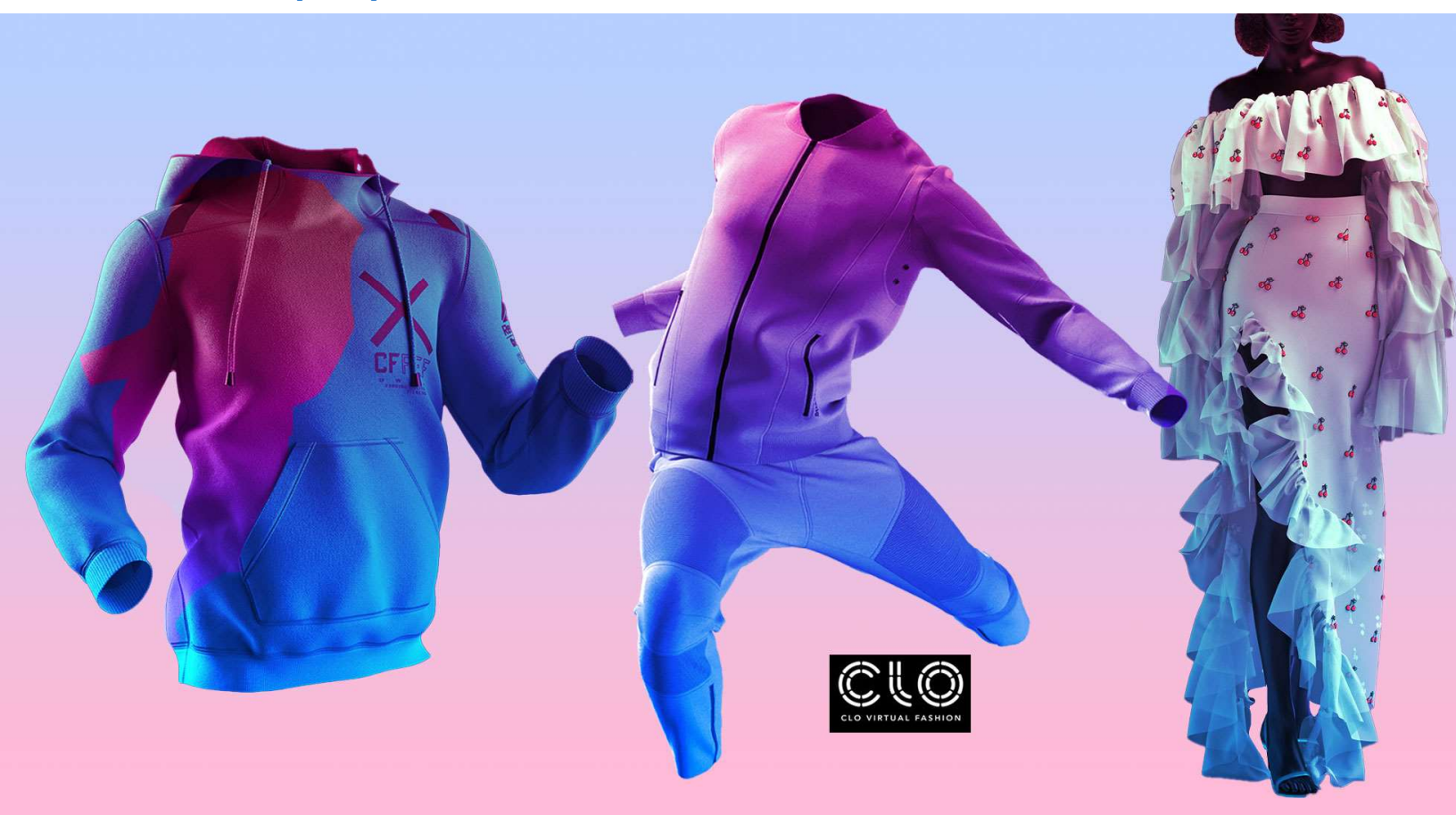

## For Details 01798146796

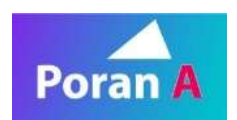

## **CLO3D Basic to Advance Course Material**

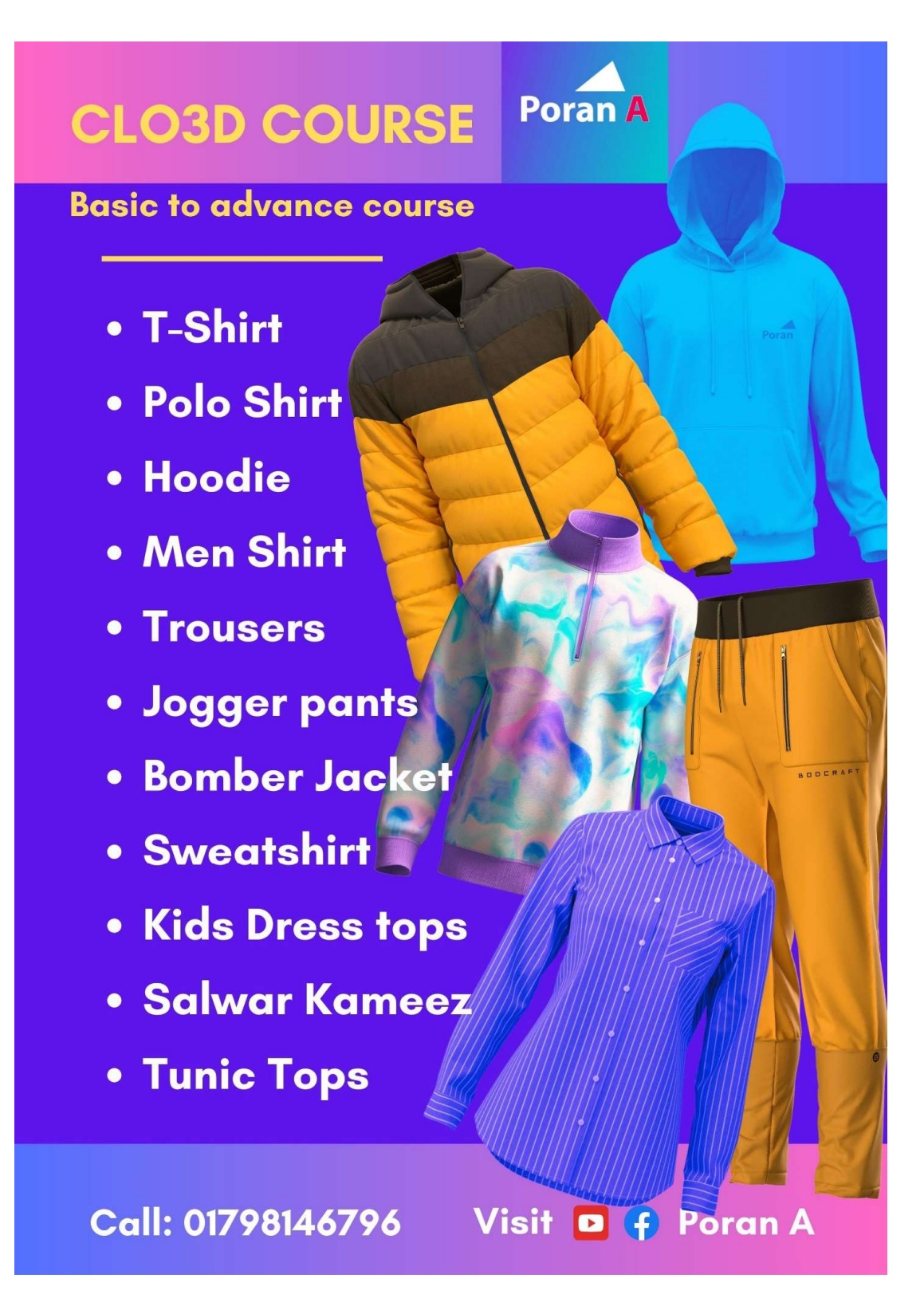

# Poran A CLO3D COURSE

- Sharing Design with Buyer
- Create Animation
- 2D Pattern Making
- Creating Tech Packs
- Garment Size Grading
- Design Colorway
- Custom Fabrics develop
- Custom Trims develop
- Averter Size and resize
- Grament Size and resize

# Course Plan

Only 12 students in a batch

Fee 9950 Taka

2 Instalment

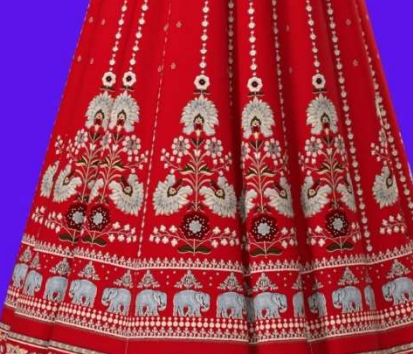

\*R.

24 classes, 48 Hours, 3 days weekly, 2 months Time: 9 pm to 11 pm,

01798146796 Visit 🖸 f Poran-A

**Allow 2 Installment Pay** 

# **FOR ENROLL**

# PAY 50% OF THE TOTAL COURSE FEE

বাকি টাকা ক্লাস শুরু হওয়ার পর ১৫ দিনের মধ্যেই দিতে পারবেন

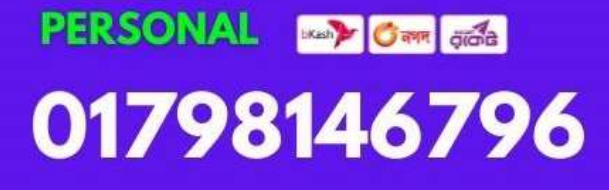

DBBL AC No: 2111030158759

সিট বুকিং এর জন্য Send money করে, যে নাম্বার থেকে বিকাশ করেছেন সেই নাম্বার এবং আপনার নাম, ফোন নাম্বার WhatsApp করবেন.

www.poran-a.com

Poran A

**Turn Up Your Career with a Professional Course**